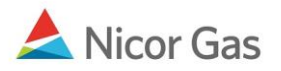

## **Nomination Menu – Search Nominations**

## **Purpose:**

The purpose of this document is to provide detailed instructions for a Nicor Gas Nomination System user to search their nominations.

Note: If a field is required to be completed, the field name is **bold**.

## Instructions:

1. To access the Search Nomination page, select Nomination in the Main Menu.

| Company    | Contract | <b>v</b> Nomination | Reports | Logout |
|------------|----------|---------------------|---------|--------|
| Nomination |          |                     |         |        |
|            |          |                     | •       |        |

2. The Nomination Search page will display.

| Nomination Search |                                                                                                    |
|-------------------|----------------------------------------------------------------------------------------------------|
| Pipeline :        |                                                                                                    |
| Gas Day :         | 7/11/2008 <b>EX</b> Through 7/31/2008                                                                                                    |
| Company :         | 2222 >> #1 Gas Supply 🕑                                                                                                    |
| Contract Type :   |                                                                                                    |
| Contract :        |                                                                                                    |
|                   | <ul> <li>○ View a Nomination Session</li> <li>Show all Current Nominations</li> </ul>                                                             |
| Display Totals :  | <ul> <li>No Total</li> <li>For a Gas Day</li> <li>For the Date Range</li> </ul>                                                                   |
| Primary Display : | Nominated 💌                                                                                                    |
| Display Options : | ✓ Show Nominated       ✓ Include Paths With Zero Quantities         ✓ Show Scheduled       Show Ranks         ✓ Show Allocated       ✓ Show Ranks |
| Search C          | lear Save Defaults Upload                                                                                                    |

| Field | Function |
|-------|----------|
|       |          |

| Field             | Function                                                                                                    |  |  |  |  |  |  |
|-------------------|----------------------------------------------------------------------------------------------------|--|--|--|--|--|--|
| Pipeline          | Select the pipeline to search.                                                                                              |  |  |  |  |  |  |
| Gas Day           | Select the calendars to select the Gas Day range that you want to view. The                                                 |  |  |  |  |  |  |
|                   | default dates are tomorrow's date through the end of the current month.                                                     |  |  |  |  |  |  |
| Company           | Displays your company name.                                                                                                 |  |  |  |  |  |  |
| Contract Type     | To search nominations for a specific contract type, select the contract type                                                |  |  |  |  |  |  |
|                   | from the dropdown. The choices are:                                                                                         |  |  |  |  |  |  |
|                   | Hub Injection @Pipeline – Will display all of the nominations of injections                                                 |  |  |  |  |  |  |
|                   | into the Hub.                                                                                                    |  |  |  |  |  |  |
|                   | Pipeline to Pool @Pipeline – Will display all of the nominations of gas from                                                |  |  |  |  |  |  |
|                   | an external source into your supplier pool. This also includes Hub                                                          |  |  |  |  |  |  |
|                   | withdrawals.                                                                                                    |  |  |  |  |  |  |
|                   | Pool to Customer Select @Pipeline - Will display all of the nominations to                                                  |  |  |  |  |  |  |
|                   | customer select groups.                                                                                                    |  |  |  |  |  |  |
|                   | Pool to End User @Pipeline – Will display all of the nominations to single                                                  |  |  |  |  |  |  |
|                   | account end users and end user groups.                                                                                      |  |  |  |  |  |  |
|                   | Pool to Off-System @Pipeline – Not currently being utilized.                                                                |  |  |  |  |  |  |
|                   | Pool to System Supply @Pipeline – Not currently being utilized.                                                             |  |  |  |  |  |  |
|                   | Title Transfer @Pipeline – Displays all nominations from your company to                                                    |  |  |  |  |  |  |
|                   | another broker.                                                                                                    |  |  |  |  |  |  |
| Contract          | To search nominations by contract, select the contract name. For more                                                       |  |  |  |  |  |  |
|                   | information on contract naming conventions, see the Job Aid entitled "Contract                                              |  |  |  |  |  |  |
|                   | Naming Conventions."                                                                                                    |  |  |  |  |  |  |
| View a Nomination | To view the nominations for a specific nomination session, select the radio                                                 |  |  |  |  |  |  |
| Session           | button next to View a Nomination Session. Select the session from the                                                       |  |  |  |  |  |  |
|                   | dropdown.                                                                                                    |  |  |  |  |  |  |
| Show all Current  | Select the radio button to show all current nominations. The default is to show                                             |  |  |  |  |  |  |
| Nominations       | all current nominations.                                                                                                    |  |  |  |  |  |  |
| Display Totals    | No Total – To avoid displaying totals for the date range, select the radio                                                  |  |  |  |  |  |  |
|                   | button.                                                                                                    |  |  |  |  |  |  |
|                   | For a Gas Day – To only show totals for a specific gas day, select the radio                                                |  |  |  |  |  |  |
|                   | button. Enter a date in the box to the right.                                                                               |  |  |  |  |  |  |
|                   | For the Date Range – To show the totals for the entire gas range displayed in                                               |  |  |  |  |  |  |
|                   | the Gas Day boxes, select the radio button. The default is to show totals for                                               |  |  |  |  |  |  |
|                   | the entire date range.                                                                                                    |  |  |  |  |  |  |
| Primary Display   | The primary display determines which column of information is snown first.                                                  |  |  |  |  |  |  |
|                   | Select to show the nominations that have been Nominated, Scheduled or                                                       |  |  |  |  |  |  |
| Display Options   | Check the house to determine what is displayed.                                                                             |  |  |  |  |  |  |
| Display Options   | The choices are:                                                                                                    |  |  |  |  |  |  |
|                   | Show Nominated Displays nominations                                                                                         |  |  |  |  |  |  |
|                   | Show Schodulad — Displays hollinations.                                                                                     |  |  |  |  |  |  |
|                   | Show Allocated Displays what has been allocated                                                                             |  |  |  |  |  |  |
|                   | Show Anocaled – Displays what has been allocaled.<br>Include Paths with Zero Quantities – Displays paths with no nomination |  |  |  |  |  |  |
|                   | Show Donka This antion is not summative being with no nomination.                                                           |  |  |  |  |  |  |
|                   | snow kanks – 1 ms option is not currently being utilized.                                                                   |  |  |  |  |  |  |

3. To clear the information that has been entered, click the **Clear** button.

4. To search, click the **Search** button. The Nomination Result page will display.

Note: The screen shot below is based on the default choices on the search page.

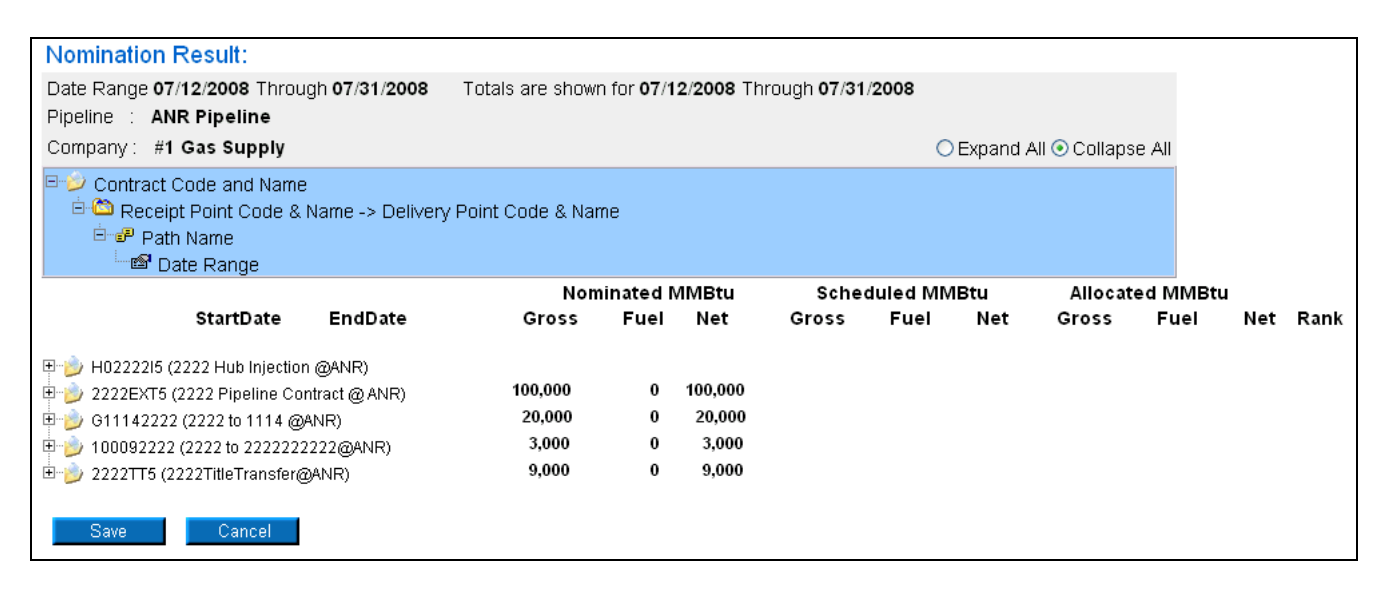

- 5. The Contract Codes and Names of the Paths for the Nominations display at the bottom of the page.
- 6. The totals for the Nominated, Scheduled, and Allocated transactions display next to the Contract Code and Name. These totals correspond to the date range shown in the section above "Totals are shown for 07/12/2008 Through 07/31/2008.

| Field                  | Function                                                                       |
|------------------------|--------------------------------------------------------------------------------|
| Date Range             | Displays the date range for nominations shown.                                 |
| Totals are shown for X | Displays the dates for which the totals are shown.                             |
| Through X              |                                                                                |
| Pipeline               | Displays the pipeline for nominations.                                         |
| Company                | Displays your company name.                                                    |
| Expand All/Collapse    | To expand all of the nomination information, click the radio button next to    |
| All                    | Expand All. To collapse all of the information, click the radio button next to |
|                        | Collapse All. The default is Collapse All.                                     |
| View a Nomination      | To view the nominations for a specific nomination session, select the radio    |
| Session                | button next to View a Nomination Session. Select the session from the          |
|                        | dropdown.                                                                      |
| Nominated Gross        | Gross amount nominated for date range.                                         |
| Fuel                   | This field is not currently being utilized.                                    |
| Nominated Net          | Net amounts are not currently being used. This total will match the total in   |
|                        | gross.                                                                         |
| Scheduled Gross        | Gross amount scheduled for date range.                                         |
| Fuel                   | This field is not currently being utilized.                                    |
| Scheduled Net          | Net amounts are not currently being used. This total will match the total in   |
|                        | gross.                                                                         |
| Allocated Gross        | Gross amount allocated for date range.                                         |
| Fuel                   | This field is not currently being utilized.                                    |

| Field         | Function                                                                     |
|---------------|------------------------------------------------------------------------------|
| Allocated Net | Net amounts are not currently being used. This total will match the total in |
|               | gross.                                                                       |
| Rank          | Rank is not currently being used.                                            |

| □- 2 Contract Code and Name □ △ Contract Code and Name □ △ Path Name □ △ Date Range                                 | Name -> Delivery F                                         | Point Code & Nar                    | ne               |                                     |       |          |      |         |          |     |      |
|----------------------------------------------------------------------------------------------------|------------------------------------------------------------|-------------------------------------|------------------|-------------------------------------|-------|----------|------|---------|----------|-----|------|
|                                                                                                    |                                                            | Nom                                 | ninated          | MMBtu                               | Sche  | duled MN | 1Btu | Allocat | ed MMBtu | 1   |      |
| StartDate                                                                                                    | EndDate                                                    | Gross                               | Fuel             | Net                                 | Gross | Fuel     | Net  | Gross   | Fuel     | Net | Rank |
| H0222215 (2222 Hub Injection     Def 2222Pool5->HUBPT     2222Pool5->F9087@HU     2222EXT5 (2222 Pipeline Con     0 | @ANR)<br>JBPT<br>htract @ ANR)<br>NNR)<br>222@ANR)<br>ANR) | 100,000<br>20,000<br>3,000<br>9,000 | 0<br>0<br>0<br>0 | 100,000<br>20,000<br>3,000<br>9,000 |       |          |      |         |          |     |      |

7. To expand the information to view Receipt Point -> Delivery Point, Path Name, and Date Ranges of the Nominations, click on the + signs.

|                                             | Non     | ninated l | MMBtu   | Sche  | duled MM | 1Btu | Allocat | ed MMBt | u   |        |
|---------------------------------------------|---------|-----------|---------|-------|----------|------|---------|---------|-----|--------|
| StartDate EndDate                           | Gross   | Fuel      | Net     | Gross | Fuel     | Net  | Gross   | Fuel    | Net | Rank   |
| Pj H0222215 (2222 Hub Injection @ANR)       |         |           |         |       |          |      |         |         |     |        |
| 🖻 🛅 2222Pool5->HUBPT                        |         |           |         |       |          |      |         |         |     |        |
| Ė~₽ 2222Pool5->F9087@HUBPT                  |         |           |         |       |          |      |         |         |     |        |
| 07/12/2008 🔢 07/31/2008 🔢                   |         | [         |         |       |          |      |         |         | [   | 99 🛨 🐰 |
| 🗉 🤌 2222EXT5 (2222 Pipeline Contract @ ANR) | 100,000 | 0         | 100,000 |       |          |      |         |         |     |        |
| 🗄 🤣 G11142222 (2222 to 1114 @ANR)           | 20,000  | 0         | 20,000  |       |          |      |         |         |     |        |
| 🖶 🍺 100092222 (2222 to 222222222@ANR)       | 3,000   | 0         | 3,000   |       |          |      |         |         |     |        |
| 🖻 🖄 2222Pool5->NGEUP                        | 3,000   | 0         | 3,000   |       |          |      |         |         |     |        |
| Ė~₽ 2222Pool5->10009@NGEUP                  | 3,000   | 0         | 3,000   |       |          |      |         |         |     |        |
| 07/14/2008 Through 07/16/2008-262           | 1,000   | 0         | 1,000   |       |          |      |         |         |     |        |
| 07/12/2008 🔢 07/31/2008 🔢                   |         | [         |         |       |          |      |         |         | [   | 99 🕇 🐰 |
| 🗄 步 2222TT5 (2222TitleTransfer@ANR)         | 9,000   | 0         | 9,000   |       |          |      |         |         |     |        |

- 8. The expanded view includes:
- Contract Code and Name
  - a. Receipt Point Code and Name -> Delivery Point Code and Name
    - i. Path Name
      - 1. Date Range

| Transaction   | Contract Code and Name          | Receipt Point Code &   | Path Name           |
|---------------|---------------------------------|------------------------|---------------------|
| Туре          |                                 | Name – Delivery Point  |                     |
|               |                                 | Code and Name          |                     |
| External      | Your 4 digit Broker Number +    | "EXT->"+Your 4 digit   | "UPSCON@EXTP ->" +  |
| Pipeline to   | "EXT" + Pipeline Code + (Your 4 | Broker Number + "Pool" | Your 4 digit Broker |
| Supplier Pool | digit Broker Number + "Pipeline | + Pipeline Code        | Number + "Pool" +   |
|               | Contract @" Pipeline Name       | Ex: EXT->2222Pool5     | Pipeline Code       |
|               | Ex: 2222EXT5 (2222 Pipeline     |                        | Ex: UPSCON@EXTP-    |
|               | Contract @ ANR)                 |                        | >2222Pool5          |

| Transaction<br>Type                         | Contract Code and Name                                                                                                    | Receipt Point Code &<br>Name – Delivery Point                                                                                               | Path Name                                                                                                    |
|---------------------------------------------|----------------------------------------------------------------------------------------------------|----------------------------------------------------------------------------------------------------|----------------------------------------------------------------------------------------------------|
|                                             |                                                                                                    | Code and Name                                                                                                    |                                                                                                    |
| Title Transfer                              | Your 4 digit Broker Number + "TT"<br>+ Pipeline Code + (Your 4 digit<br>Broker Number + "Title Transfer @"<br>+ Pipeline Name<br>Ex: 2222TT5 (2222 Title Transfer<br>@ ANR)                                                           | Your 4 digit Broker<br>Number + "Pool" +<br>Pipeline Code + "->" +<br>Receiving Company 4<br>digit Broker Number<br>+"Pool" + Pipeline Code | Your 4 digit Broker<br>Number + "Pool" +<br>pipeline code + "->" +<br>Receiving Company 4<br>digit Broker Number +<br>"Pool" + Pipeline Code                            |
|                                             |                                                                                                    | Ex: 2222Pool5 -><br>0801Pool5                                                                                                    | Ex: 2222Pool5 -><br>0801Pool5                                                                                                    |
| Supplier Pool<br>to End User<br>Group       | "G" + 4 digit End User Group<br>Transportation ID + Your 4 digit<br>Broker Number + (Your 4 digit<br>Broker Number "to" 4 digit End User<br>Transportation ID "@" Pipeline<br>Name)<br>Ex: G11142222 (2222 to 1114<br>@ANR)           | Your 4 digit Broker<br>Number + "Pool" +<br>Pipeline Code + "-><br>NGEUP"<br><b>Ex: 2222Pool5-&gt;NGEUP</b>                                 | Your 4 digit Broker<br>Number + "Pool" +<br>Pipeline Code + "-> G" +<br>4 digit Transportation ID<br>of End User Group +<br>"@NGEUP"<br>Ex: 2222Pool5 -><br>G1234@NGEUP |
| Supplier Pool<br>to Individual<br>End User  | 5 digit End User Contract Code +<br>Your 4 digit Broker Number + (Your<br>4 digit Broker Number "to" 10 digit<br>End User Transportation ID "@"<br>Pipeline Name)<br>Ex: 100022222 (2222 to                                           | Your 4 digit Broker<br>Number + "Pool" +<br>Pipeline Code + "-><br>NGEUP"<br><b>Ex: 2222Pool5-&gt;NGEUP</b>                                 | Your 4 digit broker<br>number + "Pool" +<br>Pipeline Code + "->" + 5<br>digit End User Contract<br>Code + "@NGEUP"<br>Ex: 2222Pool5 -> 100002                           |
|                                             | 9084562871 @ANR)                                                                                                    |                                                                                                    | @NGEUP                                                                                                    |
| Supplier Pool<br>to Customer<br>Select Pool | "C" + Last 4 digits of CSEL<br>Customer Transportation ID + Your<br>4 digit Broker Number + (Your 4<br>digit Broker Number "to" 6 digit<br>CSEL Customer Transportation ID<br>"@" Pipeline)<br>Ex: C12342222 (2222 to 123409<br>@ANR) | Your 4 digit Broker<br>Number + "Pool" +<br>Pipeline Code "-><br>NGEUP"<br>Ex: 2222Pool5->NGEUP                                             | Your 4 digit Broker<br>Number + "Pool" +<br>pipeline code + "-> C" +<br>last 4 digits of CSEL<br>group number +<br>"@NGEUP"                                             |
| Injection into<br>Hub (Ferc)                | "H" + Your 4 digit Broker Number +<br>"I" + Pipeline Code + (Your 4 digit<br>Broker Number + "Hub Injection @"<br>+ Pipeline Name)<br>Ex: H2222I5 (2222 Hub Injection<br>@ ANR)                                                       | Your 4 digit Broker<br>Number + "Pool" +<br>Pipeline Code "-><br>HUBPT"<br><b>Ex: 2222Pool5-&gt;HUBPT</b>                                   | Your 4 digit broker<br>number + "Pool" +<br>pipeline code + "-> F" +<br>4 digit contract code +<br>"@HUBPT"<br>Ex. 2222Pool5 -><br>F2456@HUBPT                          |
| Injection into<br>Hub (Rate<br>21)          | "H" + Your 4 digit Broker Number +<br>"T" + Pipeline Code + (Your 4 digit<br>Broker Number + "Hub Injection @"<br>+ Pipeline Name)<br>Ex: H2222I5 (2222 Hub Injection<br>@ ANR)                                                       | Your 4 digit Broker<br>Number + "Pool" +<br>Pipeline Code "-><br>HUBPT"<br><b>Ex: 2222Pool5-&gt;HUBPT</b>                                   | Your 4 digit broker<br>number + "Pool" +<br>pipeline code + "-> R" +<br>4 digit contract code +<br>"@HUBPT"<br>Ex. 2222Pool5 -><br>R2456@HUBPT                          |

| Transaction<br>Type                 | Contract Code and Name                                                                                                    | Receipt Point Code &<br>Name – Delivery Point                                                           | Path Name                                                                                                    |
|-------------------------------------|----------------------------------------------------------------------------------------------------|----------------------------------------------------------------------------------------------------|----------------------------------------------------------------------------------------------------|
|                                     |                                                                                                    | Code and Name                                                                                           |                                                                                                    |
| Withdrawal<br>from Hub<br>(Ferc)    | "H" + Your 4 digit Broker Number +<br>"W" + Pipeline Code + (Your 4 digit<br>Broker Number + "Hub Withdrawal<br>@" + Pipeline Name)<br>Ex: H2222W5 (2222 Hub<br>Withdrawal @ANR) | "HUBPT->" + Your 4<br>digit Broker Number +<br>"Pool" + Pipeline Code<br><b>Ex: HUBPT-&gt;2222Pool5</b> | "F" + 4 digit contract<br>code + "@HUBPT ->" +<br>4 digit broker number +<br>"Pool" + pipeline code<br>EX: F2456@HUBPT -><br>0801Pool5 |
| Withdrawal<br>from Hub<br>(Rate 21) | "H" + Your 4 digit Broker Number +<br>"W" + Pipeline Code + (Your 4 digit<br>Broker Number + "Hub Withdrawal<br>@" + Pipeline Name)<br>Ex: H2222W5 (2222 Hub<br>Withdrawal @ANR) | "HUBPT->" + Your 4<br>digit Broker Number +<br>"Pool" + Pipeline Code<br>Ex: HUBPT->2222Pool5           | "F" + 4 digit contract<br>code + "@HUBPT ->" +<br>4 digit broker number +<br>"Pool" + pipeline code<br>EX: F2456@HUBPT -><br>0801Pool5 |

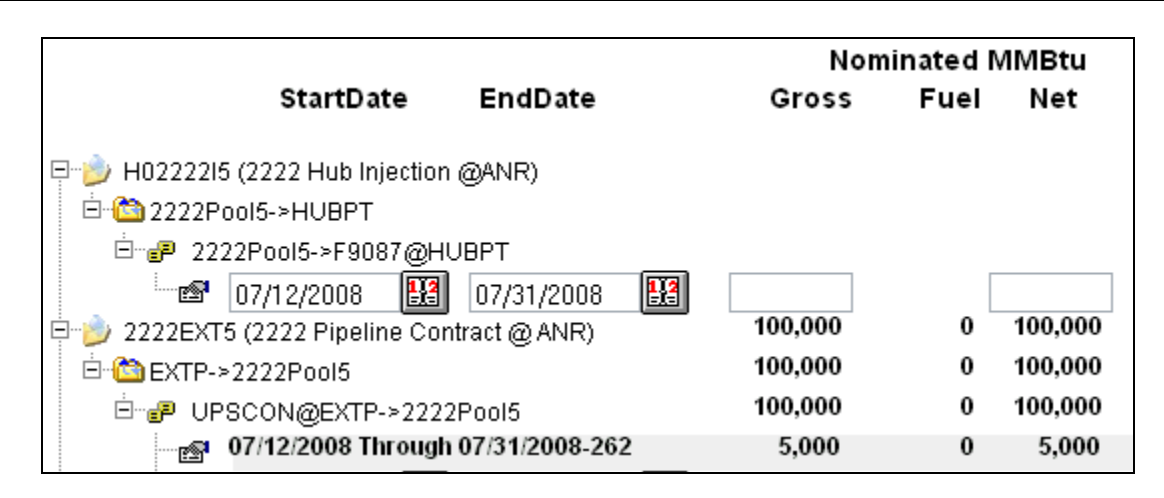

9. The totals nominated display. These totals correspond to the date range shown in the section above "Totals are shown for 07/12/2008 Through 07/31/2008. The daily nominated totals display next to the Date Range.

|                                             | Non     | Nominated MMBtu |         | Scheduled MMBtu |      | Allocated MMBtu |       | :u   |       |        |
|---------------------------------------------|---------|-----------------|---------|-----------------|------|-----------------|-------|------|-------|--------|
| StartDate EndDate                           | Gross   | Fuel            | Net     | Gross           | Fuel | Net             | Gross | Fuel | Net   | Rank   |
| ₽-j> H02222I5 (2222 Hub Injection @ANR)     |         |                 |         |                 |      |                 |       |      |       |        |
| 🖶 🍺 2222EXT5 (2222 Pipeline Contract @ ANR) | 100,000 | 0               | 100,000 | 5,000           | 0    | 5,000           | 5,000 | 0    | 5,000 |        |
| 🖻 🏠 EXTP->2222Pool5                         | 100,000 | 0               | 100,000 | 5,000           | 0    | 5,000           | 5,000 | 0    | 5,000 |        |
| ⊡ 🚽 UPSCON@EXTP->2222Pool5                  | 100,000 | 0               | 100,000 | 5,000           | 0    | 5,000           | 5,000 | 0    | 5,000 |        |
| 07/12/2008 Through 07/31/2008-262           | 5,000   | 0               | 5,000   |                 |      |                 |       |      |       |        |
| 07/12/2008 🔢 07/31/2008 🔢                   |         | [               |         | 4 000           |      |                 |       |      |       | 99 🕇 🐰 |

10. When nominations have been scheduled and allocated, those totals will display.

11. For information on creating nominations, see the Job Aid entitled "Create Nominations."